## Ermöglichung des Zugriffs auf CrossAsia mit dem Heimat-Login über Shibboleth

 Registrieren bei CrossAsia über <u>https://crossasia.org/</u> → "Mein CrossAsia" im Header → "Registrierung":

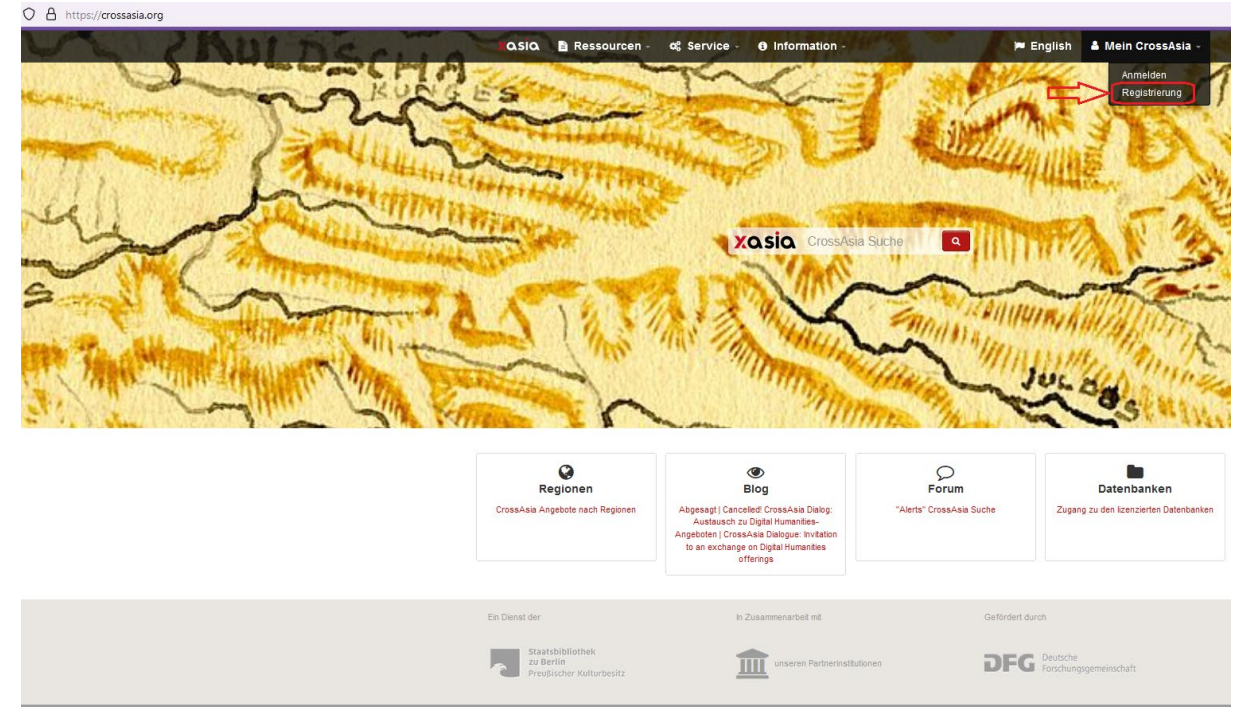

2. Im Registrierungsformular <u>https://crossasia.org/mein-crossasia/registrierung/</u> unter "Name der Institution" bitte "Keine der aufgeführten Institutionen" ankreuzen (KU steht nicht auf der Dropdown List "Name der Institution"):

| XQSIQ 🖹 Ressourcen - 🕫 Service - 🛛 Information - CrossAsi                                                                                                    | a Suche 🛛 🔍 🚢 Mein CrossAsia -                                                                                       |
|----------------------------------------------------------------------------------------------------|----------------------------------------------------------------------------------------------------|
| Registrierungsformular                                                                                                    |                                                                                                    |
| Aktuell vereinfachtes Verfahren für Registrierung und Verlängerung für die Angebote des FID<br>Asien und CrossAsia                                                                                                    | Weitere Informationen<br>Hinweise zur Registrierung<br>CrossAsia Nutzerinnengruppen                                  |
| 0 Hinweis                                                                                                    | Registrierte Institutionen (PDF)                                                                                     |
| Angehörige von Organisationen des DFH-Verbunds können die Anmeldedaten Ihrer Heimateinrichtung nutzen. Bitte<br>authentifizieren Sie sich hierfür zunächst mit ihrer Shibboleth Identifät. Sie werden im Anschluss zurück zum<br>Registrierungsformular geletet. | Registrierung als<br>Providence als a Nutzer                                                                         |
| CrossAsia-Accountname *                                                                                                    | Kennwort                                                                                                    |
| Testkonto_KU                                                                                                    | Bitte wählen Sie ein Kennwort mit<br>mindestens 8 Zeichen länge.                                                     |
|                                                                                                    | Sie sind bereits registriert?                                                                                        |
| Hinweis: Bitte wählen Sie ein Kennwort mit mindestens 8 Zeichen Längel                                                                                                    | <ul> <li>Haben Sie Zugangsname<br/>und/oder Kennwort vergessen?</li> <li>Ermitteln Sie Ihre Anmeldedaten.</li> </ul> |
| Ort der Institution *                                                                                                    |                                                                                                    |
| Bitte wählen                                                                                                    | ~                                                                                                    |
| Name der Institution *                                                                                                    |                                                                                                    |
| Bitte wählen                                                                                                    | ~                                                                                                    |
| Keine der aufgeführten Institutionen      Nach erfolgter Registrierung wählen Sie zur Anmeldung "CrossAsia.org (VIIIO)" auf der Anmeldessete aus.                                                                                                    |                                                                                                    |
| Anrede * Geburtsdatum *                                                                                                    |                                                                                                    |
| Bitte wählen v tt.mm.jjjj                                                                                                    |                                                                                                    |
| Vorname * Nachname *                                                                                                    |                                                                                                    |
|                                                                                                    |                                                                                                    |
| Straße *                                                                                                    |                                                                                                    |
|                                                                                                    |                                                                                                    |

3. Nach erfolgreicher Registrierung bekommen Sie eine E-Mail, um Ihr Konto zu bestätigen. Das Testkonto:

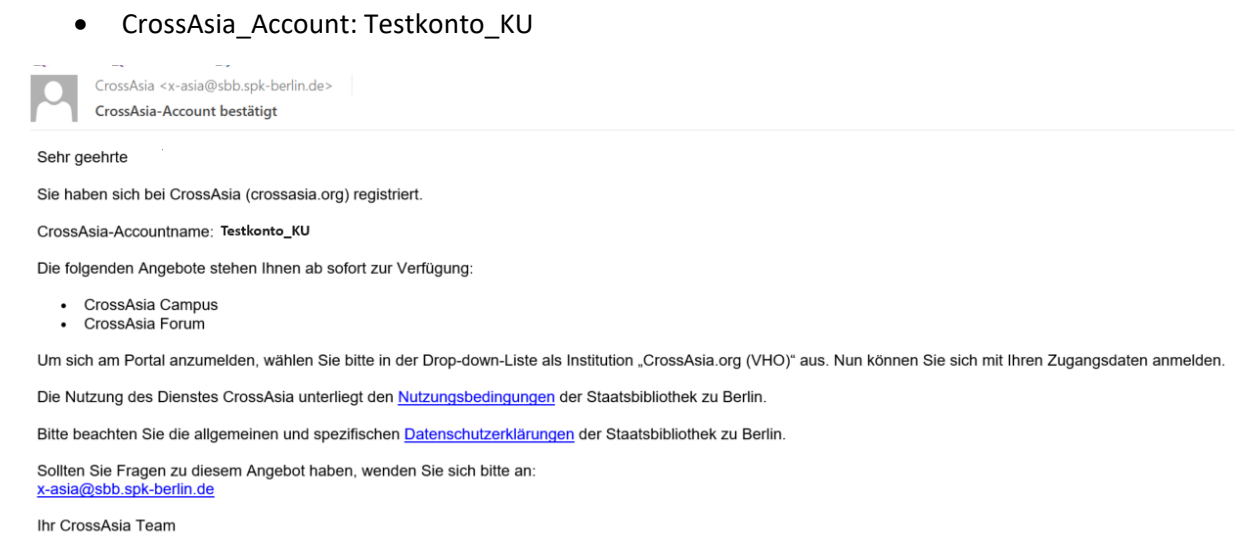

 Nach der Bestätigung des Kontos loggen Sie sich bei CrossAsia aus und bei Ihrer Heimateinrichtung (KU) ein: <u>https://crossasia.org/</u> → Anmelden → Wählen Sie Ihre Institution aus ... → Katholische Universität Eichstätt-Ingolstadt:

| × Y CrossAsia   Shibboleth EDS × +                                                |                                      |                                                                                                    |                                                                |
|-----------------------------------------------------------------------------------|--------------------------------------|----------------------------------------------------------------------------------------------------|----------------------------------------------------------------|
| O A https://crossasia.org/heimatinstitution/?entityID=https%3A%2F%2Fcrossasia.org | rg%2Fshibboleth-sp&return=https%3A%2 | 2F%2Fcrossasia.org%2FShibboleth.sso%2FLogin%3FSAMLDS%3D                                                                                                    | %26target%3Dss%253Amem%253A1cb79b892556330be6f0fbe             |
|                                                                                   | OSIQ E Ressourcen d                  | <ul> <li>Frocrescruite Zittalaricomic/<br/>HTWG Konstanz</li> <li>Hentity Provider der DHGE<br/>DP HFEK Hamburg</li> <li>FW Dreaden</li> <li>Immentionale Psychoanalytische Universität Berlin (IPU)</li> <li>IPB Halle</li> <li>IPK Gatersleben</li> <li>ISM International School of Management</li> <li>Jade Hochschule</li> <li>Johannes Gutenberg-Universität Mainz</li> <li>Justus-Liebig-Universität Gießen</li> <li>Karbruher Hochschule Freiburg</li> <li>Katholische Hochschule Freiburg</li> <li>Katholische Hochschule Krobiogie (KIT)</li> <li>Katholische Hochschule Krobiogie (KIT)</li> <li>Katholische Hochschule Krobiogie (KIT)</li> <li>Katholische Hochschule Krobiogie (KIT)</li> <li>Katholische Hochschule Krobiogie (KIT)</li> <li>Katholische Hochschule Krobiogie (KIT)</li> <li>Katholische Hochschule Krobiogie (KIT)</li> <li>Katholische Hochschule Krobiogie (KIT)</li> <li>Katholische Hochschule Krobiogie (KIT)</li> <li>Katholische Hochschule Krobiogie (KIT)</li> <li>Katholische Hochschule Krobiogie (KIT)</li> <li>Katholische Hochschule Krobiogie (KIT)</li> <li>Katholische Universität Elichstatt-Hopolatat</li> <li>Kiaelis Stiftung Weinwirz</li> <li>Wählen Sie Ihre Institution aus</li></ul> | Akia Suchi Q A Mein CrossAsia -<br>Pe English<br>Rei Jas<br>OK |

5. Melden Sie sich mit Ihrem KU-Konto bei der KU Shibboleth Authentifizierungsseite für den Dienst "CrossAsia" an:

| KATHO<br>EICHS                                                                                             | DLISCHE UNIVERSITÄT<br>TÄTT - INGOLSTADT English version                                                                                                    |  |  |  |  |
|----------------------------------------------------------------------------------------------------|----------------------------------------------------------------------------------------------------|--|--|--|--|
| Passwort vergesse                                                                                          | n? Hilfe benötigt?                                                                                                    |  |  |  |  |
| Sie sind dabei auf d<br>CrossAsia.org                                                                      | iesen Dienst zuzugreifen:                                                                                                    |  |  |  |  |
| CrossAsia Plattform                                                                                        | und Dienste                                                                                                    |  |  |  |  |
| Um den angeforder<br>anmelden. Bitte ver<br>bei anderen Dienste<br>verwenden (z.B. KU                      | ten Dienst nutzen zu können, müssen Sie sich hier<br>wenden Sie dazu den Benutzernamen, den Sie auch<br>an der Katholischen Universität Eichstätt-Ingolstadt<br>I.Campus, ILIAS).                               |  |  |  |  |
| Kennung                                                                                                    | Username                                                                                                    |  |  |  |  |
| Passwort                                                                                                   | Password                                                                                                    |  |  |  |  |
| Lösche die frühere Einwilligung zur Weitergabe Ihrer<br>Informationen an diesen Dienst.                    |                                                                                                    |  |  |  |  |
| Bei der ersten Anm<br>frühere Einwilligung<br>Dienst." aktivieren,<br>Übersicht aller weit                 | eldung oder wenn Sie die Checkbox "Lösche die<br>zur Weitergabe Ihrer Informationen an diesen<br>erhalten Sie vor der Übertzgung Ihrer Daten eine<br>ergeleiteten personenbezogenen Informationen.<br>Anmeldung |  |  |  |  |
| Missbrauch verhind<br>Durch die Anmeldur<br>Shibboleth-System<br>Webbrowser schlief<br>alle Browserfenster | <b>dern</b><br>Ig haben Sie so lange Zugang zu allen an das<br>angeschlossenen Webanwendungen bis Sie diesen<br>Jen. Zur wirksamen Abmeldung müssen Sie daher<br>schließen.                                     |  |  |  |  |

 6. Sie werden zum Registrierungsformular zurückgeleitet, Ihre vom Idp an den SP übermittelte ID steht nun im Formular. Anschließend erfolgt die Verknüpfung Ihres CrossAsia Accounts (Testkonto\_KU und das Passwort) mit dem Login Ihrer Heimatinstitution:
 > A http://rossaka.org/mein-crossaki/account-verknuppter/

| NAME: " FITTE SUBSYME | CrossAsia Sucha                                                                                                    | 🔍 💄 Mein CrossAsia                                                                                                    |
|-----------------------|----------------------------------------------------------------------------------------------------|----------------------------------------------------------------------------------------------------|
|                       |                                                                                                    | a second second                                                                                                    |
|                       | Verknüpfung Ihres CrossAsia Accounts mit                                                                                                    |                                                                                                    |
|                       | Agent Login Ihrer Heimatinstitution         CrossAsia bietet registrierten Nutzer:innen die Möglichkeit ein verknüpftes Login zu nutzen, mit dem sie zeitgleich auf die Ressourcen aus dem Angebot ihrer Heimatinstitution und auf die CrossAsia-Ressourcen zureifen können. Um diesen Weg nutzen zu können, muss der bestehende CrossAsia-Account mit dem Ihrer Heimatinstitution verknüpft werden. Sie brauchen diesen Vorgang nur einmal durchzuführen.         So geht's: <ul> <li>Loggen Sie sich bei CrossAsia aus und bei Ihrer Heimateinrichtung ein (siehe Link unten)</li> <li>Asch erfolgreicher Anmeldung bei Ihrer Heimateinrichtung wird auf dieser Seite unten Ihre Kennung bei Ihrer Heimateinrichtung augezeigt</li> <li>Tragen Sie in die dafür vorgesehenen Felder Ihren Accountnamen bei CrossAsia ein</li> <li>Nachdern Sie die Daten abgeschickt haben, sind beide Konten verknüpft.</li> </ul> | Weitere Informationen<br>Wie verknöpfe ich den Account?<br>Technischer Hinweis<br>Damit die Verknöpfung der Logins<br>funktionieren kann muss Ihre<br>Heimateinrichtung im Rahmen der<br>DFN-AA-Hoderation Ihren Name<br>und eine eindeutige ID<br>übermitteln. Wenn Sie sich nach<br>der Verknöpfung der Accounts<br>dann mit diesen Daten bei<br>Cross-Asia einlogen, erfolgt dies<br>über eine Weiterfeitung an Ihre<br>Heimateinrichtung. Ihr Passwort<br>wird dabei niemals an Cross-Asia<br>übermittet.                                                                                                    |
| au Shibbiden          | CrossAsia. Eine ausführliche Beschreibung des Ablaufs und weitere Erlauterungen hierzu finden Sie unter     "We verknüpfe ich den Account?".     Erkante Identität: 123456789abcdefghijklmnopgrstuvwryzococcoccoccoccoccoccoccoccoccoccoccocco                                                                                                    | Falls Sie Schwierigkeiten mit der<br>Verknüpfung des CrossAsia-<br>Zugangs mit dem Login bei Ihrer<br>Heimateinrichtung haben, geben<br>Sie bitte folgende Informationen<br>an die Verantwortlichen für<br>Zurgensessende an Ihrer                                                                                                    |
| Füllen Sie hier aus   | Bitte authentifizieren Sie sich, um Ihren CrossAsia-Account an die oben genannte Identität zu transferieren.<br>Hinweis: Verwenden Sie die bisherigen CrossAsia Anmeldedaten.<br>CrossAsia-Accountname Kennwort<br>Testkonto_KU                                                                                                    | Zugangsaccourds an Ihrer<br>Heimatinisticulo weiter: das<br>Attribut eduPerson/UniqueID<br>muss an die Senice-Provider mit<br>den IDs<br>crossais.org/shibboleth-sp und<br>erf. dx/shibboleth-sp<br>uberrint.dx/shibboleth-sp<br>uberrint.dx/shibboleth-sp |

7. Am Ende bitte auf "Absenden" klicken.